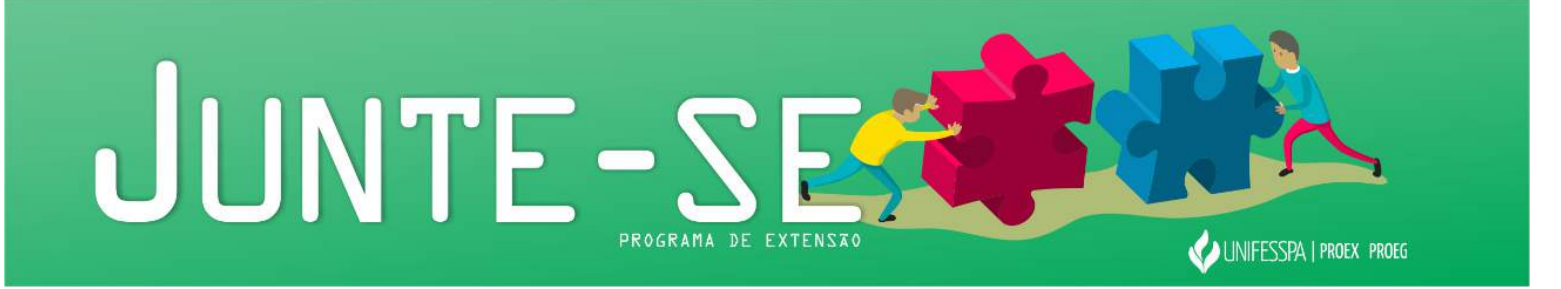

## **TUTORIAL DE INSCRIÇÃO**

JUNTE-SE – Programa de Extensão da Unifesspa

### 1° PASSO:

Acesse o Sistema Integrado de Gestão de Eventos (SIGEVENTOS) da Unifesspa no link <u>https://sigeventos.unifesspa.edu.br/eventos/public/home.xhtml</u> e clique em ENTRAR NO SISTEMA

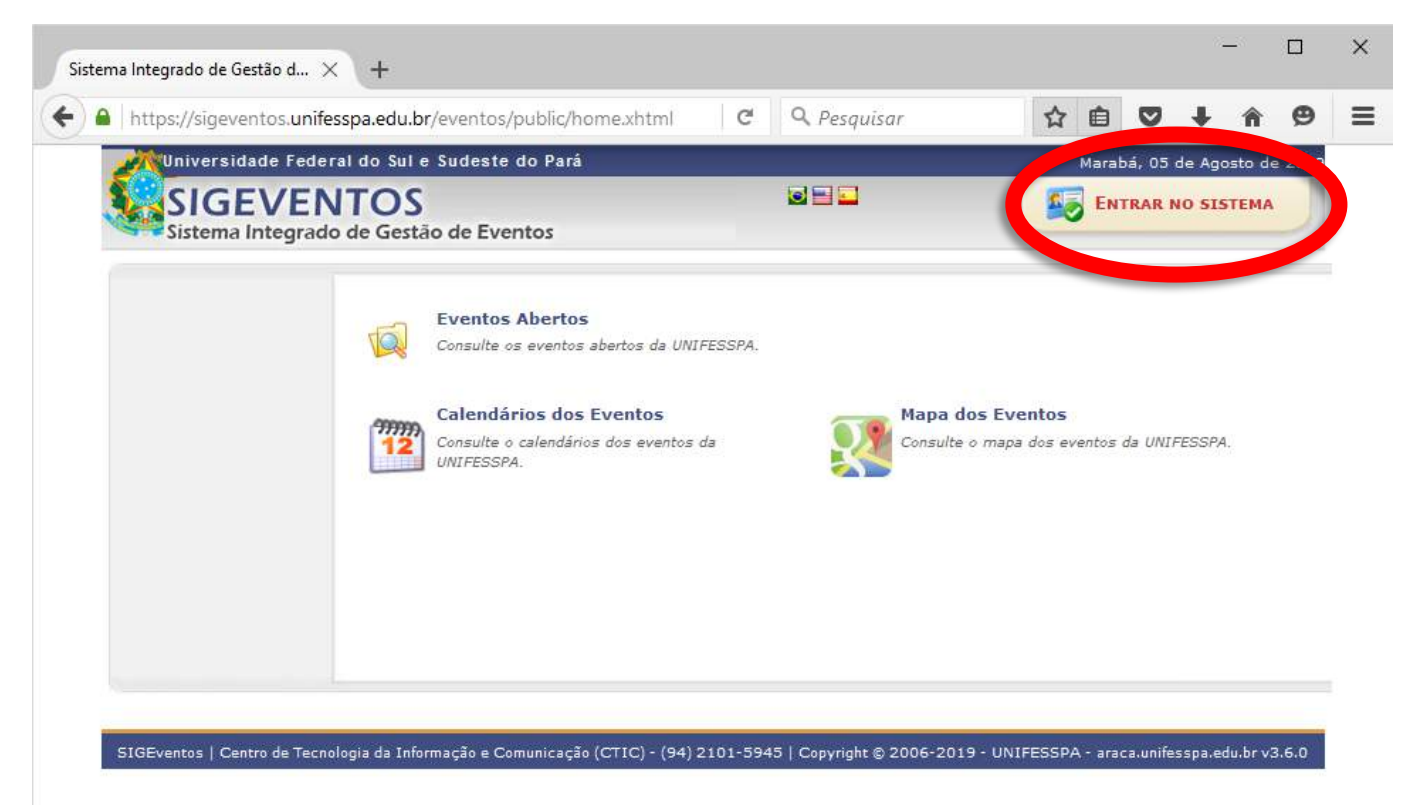

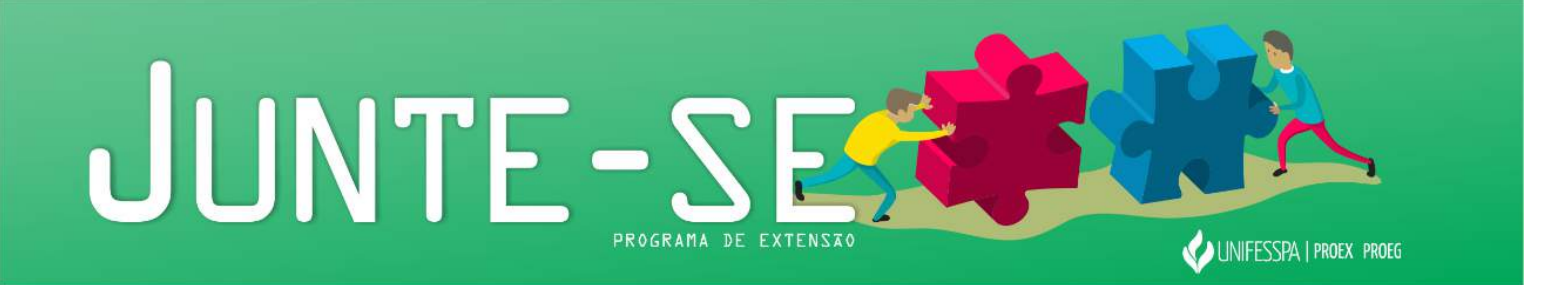

Na próxima página, clique em CADASTRE-SE

|                                      |                                                               |                                                           |                                                                    |                 |         |                        | ~  |
|--------------------------------------|---------------------------------------------------------------|-----------------------------------------------------------|--------------------------------------------------------------------|-----------------|---------|------------------------|----|
| Sistema Integrado de (               | Gestão de Eventos                                             |                                                           |                                                                    |                 | _       | 1044                   |    |
|                                      |                                                               |                                                           |                                                                    |                 |         |                        |    |
|                                      |                                                               | ×                                                         |                                                                    |                 |         |                        |    |
| O siste                              | ma diferencia letras maiúscula<br>r                           | a de minúsculas APENAS na s<br>nesma maneira que no cadas | enha, portanto ela deve ser digi<br>itro.                          | tada da         |         |                        |    |
|                                      |                                                               |                                                           |                                                                    |                 |         |                        |    |
| SIGAA<br>(Acadêmico)                 | SIPAC<br>(Administrativo)                                     | SIGRH<br>(Recursos Humanos)                               | SIGPP<br>(Planejamento e Projetos)                                 | (Gestã<br>Do    | o Eletr | D<br>rônica c<br>ntos) | łe |
| SIGEleicão<br>(Controle de Processos | SIGEventos<br>(Gestão de Eventos)                             | SIGAdmin<br>(Administração e                              |                                                                    |                 |         |                        |    |
|                                      | Entrar                                                        | no sistema                                                |                                                                    |                 |         |                        |    |
|                                      | Vincula, O Po                                                 | ossui vínculo com a                                       | Sem                                                                |                 |         |                        |    |
|                                      | UNIFE:                                                        | 5SPA                                                      | vínculo                                                            |                 |         |                        |    |
|                                      | Senha:                                                        |                                                           | -                                                                  |                 |         |                        |    |
|                                      |                                                               | Entrar                                                    |                                                                    |                 |         |                        |    |
|                                      |                                                               |                                                           |                                                                    |                 |         |                        |    |
|                                      |                                                               |                                                           |                                                                    |                 |         |                        |    |
| Caso<br>clique r                     | ainda não possua cadastro no<br>no link abaixo ( somente usuá | o SIGEventos, Caso ter<br>irios externos à clique no linl | nha esquecido sua senha de ace:<br>k abaixo ( somente usuários ext | sso,<br>ernos à |         |                        |    |
|                                      | UNIFESSPA ).                                                  |                                                           | UNIFESSPA ) .                                                      |                 |         |                        |    |
|                                      | Cadastre-se                                                   |                                                           | Esqueci minha senha                                                |                 |         |                        |    |
|                                      |                                                               |                                                           |                                                                    |                 |         |                        |    |
|                                      |                                                               |                                                           |                                                                    |                 |         |                        |    |

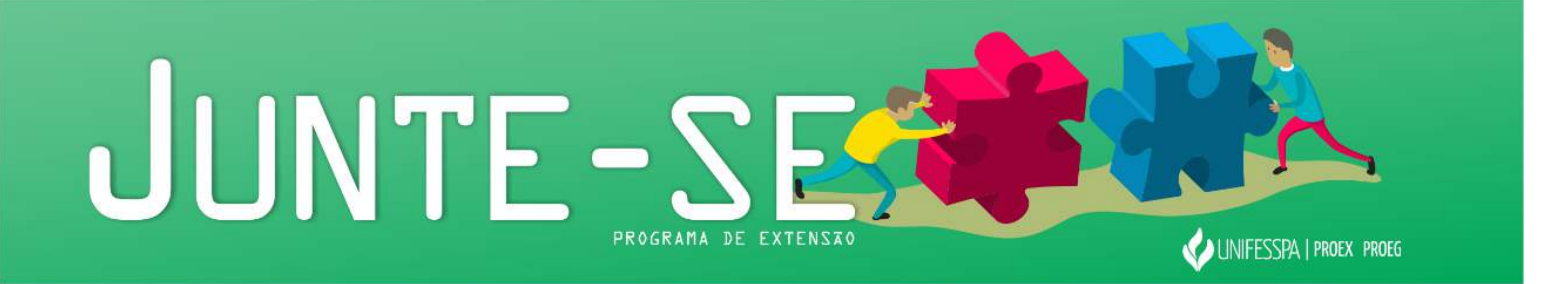

Preencha atentamente os campos em branco. A opção INSTITUIÇÃO deve ser preenchida com o nome da instituição da qual o candidato faz parte. Caso contrário, deve ser apenas escrito neste campo: Pessoa Física.

Ao final, clique em CADASTRAR.

| https://sigeventos. <b>unifesspa.edu.br</b> /eventos/login.xhtml                                                                                                    | C Q Pesquisar                                                                                                    | 合 自 💟                                                               | • <b>∔</b> ∧   |
|----------------------------------------------------------------------------------------------------|----------------------------------------------------------------------------------------------------|---------------------------------------------------------------------|----------------|
| Wuniversidade Federal do Sul e Sudeste do Pará                                                                                                    |                                                                                                    | Marabá, O                                                           | 5 de Agosto de |
|                                                                                                    |                                                                                                    |                                                                     | NO SISTEMA     |
| Sistema Integrado de Gestão de Eventos                                                                                                    |                                                                                                    |                                                                     |                |
| NOVO CADASTRO PARA O SIGEVENTOS                                                                                                    |                                                                                                    |                                                                     |                |
| Para usuários externos será necessário<br>sistema.<br>Será enviado um e-mail para você conf<br>possível realizar o login no sistema.<br><b>Observação:</b> Usuários que já possuem | preencher o formulário de cadastro abaix<br>irma o cadastro realizado, somente após :<br>login e senha nos demais sistema não pre | o antes de utilizar o<br>a confirmação será<br>ecisam se cadastrar. |                |
|                                                                                                    |                                                                                                    |                                                                     |                |
| FORMULARIO DE C                                                                                                    | ADASTRO PARA USUARIOS EXTERNOS                                                                                                    |                                                                     |                |
| Estrangeiro:                                                                                                    |                                                                                                    |                                                                     |                |
| CPF: *                                                                                                    |                                                                                                    |                                                                     |                |
| Passaporte:                                                                                                    |                                                                                                    |                                                                     |                |
| Nome Completo:                                                                                                    |                                                                                                    |                                                                     |                |
| Data de Nascimento:                                                                                                    | Ex.:(dd/mm/aaaa)                                                                                                    |                                                                     |                |
| INSTITUIÇÃO                                                                                                    |                                                                                                    |                                                                     |                |
| Instituição/Empresa: *                                                                                                    |                                                                                                    | ?                                                                   |                |
| DADOS PARA CONTATO                                                                                                    |                                                                                                    |                                                                     |                |
| Telefone: *                                                                                                    | xxxx-xxxx (xx)                                                                                                    |                                                                     |                |
| Celular: *                                                                                                    | (xx) xxxx-xxxx                                                                                                    |                                                                     |                |
| Autenticação                                                                                                    |                                                                                                    |                                                                     |                |
| E-mail: *                                                                                                    |                                                                                                    |                                                                     |                |
| Confirmação de ★<br>Ermail:                                                                                                    |                                                                                                    |                                                                     |                |
| Senha: *                                                                                                    |                                                                                                    |                                                                     |                |
| Confirmação de *<br>Senha:                                                                                                    |                                                                                                    |                                                                     |                |
|                                                                                                    | Cadastrar Cancelar                                                                                                    |                                                                     |                |

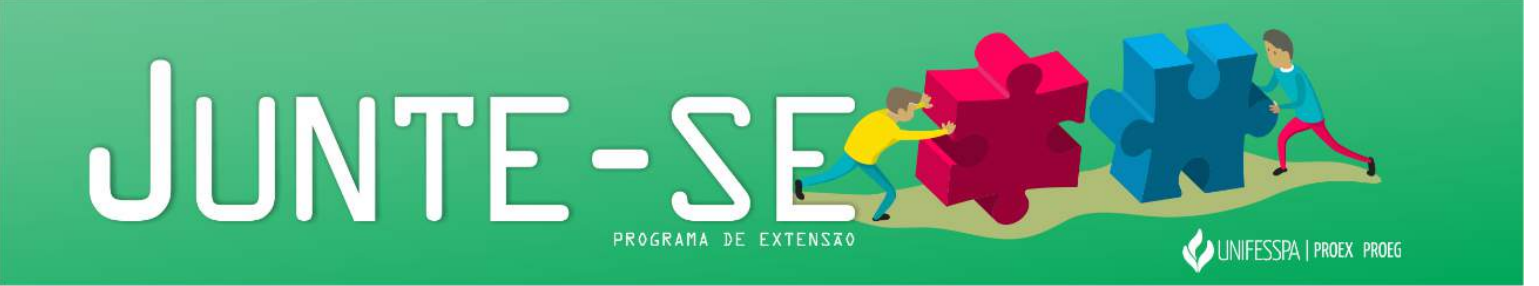

Confira os dados informados e confirme a inscrição.

|                    | 2A                                                                                                    |                                                                               |                                                                                            |                                                                                  |              |           |
|--------------------|----------------------------------------------------------------------------------------------------|-------------------------------------------------------------------------------|--------------------------------------------------------------------------------------------|----------------------------------------------------------------------------------|--------------|-----------|
| Universida         | de Federal do Sul e Sudeste do                                                                                                    | Pará                                                                          |                                                                                            | Maraba                                                                           | á, OS de Ago | sto de 20 |
| SIGE<br>Sistema Ir | VENTOS<br>ntegrado de Gestão de Evento                                                                                                   | DS                                                                            |                                                                                            |                                                                                  | RAR NO 515   | ТЕМА      |
| Novo Cadasti       | RO PARA O SIGEVENTOS                                                                                                    |                                                                               |                                                                                            |                                                                                  |              |           |
|                    | Para usuários externos será<br>sistema:<br>Será enviado um e-mail pa<br>possível realizar o login no siste<br>Observação: Usuários que j | i necessário preenche<br>ra você confirma o ca<br>ma.<br>â possuem login e se | ar o formulário de cadastro a<br>dastro realizado, somente a<br>enha nos demais sistema nã | baixo antes de utilizar o<br>pós a confirmação será<br>io precisam se cadastrar. |              |           |
|                    | FORMUL<br>Dados Pessoats                                                                                                    | ÁRIO DE CADASTR                                                               | O PARA USUÁRIOS EXTER                                                                      | NOS                                                                              |              |           |
|                    | Estrangeiro:                                                                                                    | 1                                                                             |                                                                                            |                                                                                  |              |           |
|                    | Passaporte:                                                                                                    | Confirma o cada                                                               | astro no sistema ?                                                                         |                                                                                  |              |           |
|                    | Nome Completo: Tutoria<br>Data de Nascimento: 06-08-                                                                                     | ОК                                                                            | Cancelar                                                                                   |                                                                                  |              |           |
|                    | Instituição                                                                                                    |                                                                               |                                                                                            |                                                                                  |              |           |
|                    | Instituição/Empresa: * Pessoa                                                                                                    | Física                                                                        |                                                                                            | 2                                                                                |              |           |
|                    | DADOS PARA CONTATO                                                                                                    |                                                                               |                                                                                            |                                                                                  |              |           |
|                    | Telefone: (94) 99                                                                                                    | 268-5464 (xx) >                                                               | 0000-0000                                                                                  |                                                                                  |              |           |
|                    | Celular: * (94) 95                                                                                                    | )268-5464 (xx) x                                                              | 000-3000                                                                                   |                                                                                  |              |           |
|                    | AUTENTICAÇÃO                                                                                                    |                                                                               |                                                                                            |                                                                                  |              |           |
|                    | E-mail: Tutoria                                                                                                    | l.juntese.unifesspa@g                                                         | mail.com                                                                                   | E-emais conferem!                                                                |              |           |
|                    | Confirmação de *<br>E-mail:                                                                                                    | l.juntese.unifesspa@g                                                         | mail.com                                                                                   |                                                                                  |              |           |
|                    | Senha:                                                                                                    | •••                                                                           |                                                                                            | Senhas conferem!                                                                 |              |           |
|                    | Confirmação de *<br>Senha:                                                                                                    | •••                                                                           |                                                                                            |                                                                                  |              |           |
|                    |                                                                                                    | Cadastrar                                                                     | Cancelar                                                                                   |                                                                                  |              |           |

# JUNFESPAIPROEX PROGRAMA DE EXTENSÃO

## 5° PASSO:

Acesse o e-mail informado no cadastro e clique no endereço para confirmar.

| [SIGEventos] Confirmação de Cadastro Inbox                                                                                                    |                                              |
|----------------------------------------------------------------------------------------------------|----------------------------------------------|
| Sistemas/Unifesspa <nao-responda@unifesspa.edu.br><br/>Reply-To: noReply@noreply.br<br/>To: Tutorial Junte-se Unifesspa <tutorial.juntese.unifesspa@gmail.com></tutorial.juntese.unifesspa@gmail.com></nao-responda@unifesspa.edu.br>                                                                                                    | Mon, Aug 5, 2019 at 2:34 PM                  |
| Reply   Reply to all   Forward   Print   Delete   Show original                                                                                                    |                                              |
| ESTE E-MAIL FOI GERADO AUTOMATICAMENTE PELO SISTEMA SIGEventos. POR FAVOR,                                                                                                    | NÃO RESPONDÊ-LO.                             |
| Confirmação de Cadastro SIGEventos                                                                                                    |                                              |
| Prezado(a) Tutorial Junte-se Unifesspa,                                                                                                    |                                              |
| Foi realizada uma solicitação de cadastramento no Sistema Integrado de Gestão de Eventos par                                                                                                    | ra o seu e-mail.                             |
| Pares ummar seu cadastro no sistema acesse o endereço abaixo:<br><u>https://sigeventos.unifesspa.edu.br/eventos/public/confirmarCadastro/8b86a000c130f95caf9fde09f96ae96dc6a/11778</u><br>Cu. não tenha solicitado nenhum cadastro, por favor, ignore este e-mail para que ele r<br>Não nos responsabilizamos pelo não recebimento deste e-mail por qualquer motivo<br>O SIGEventos não envia e-mails solicitando senhas ou dados pessoais. | f43b02<br>pře ueja realizado.<br>vo técnico. |
| 1                                                                                                    |                                              |

### 6° PASSO:

Ao clicar no link enviado ao seu e-mail, você será direcionado novamente à página do SigEventos. Para prosseguir a inscrição, clique em IR TELA DE LOGIN.

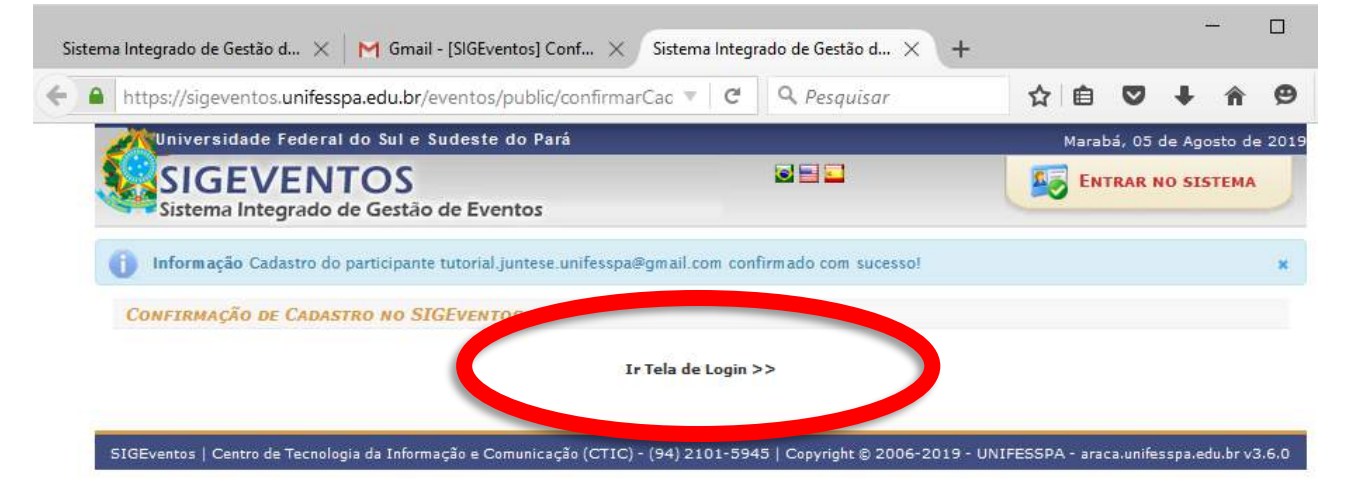

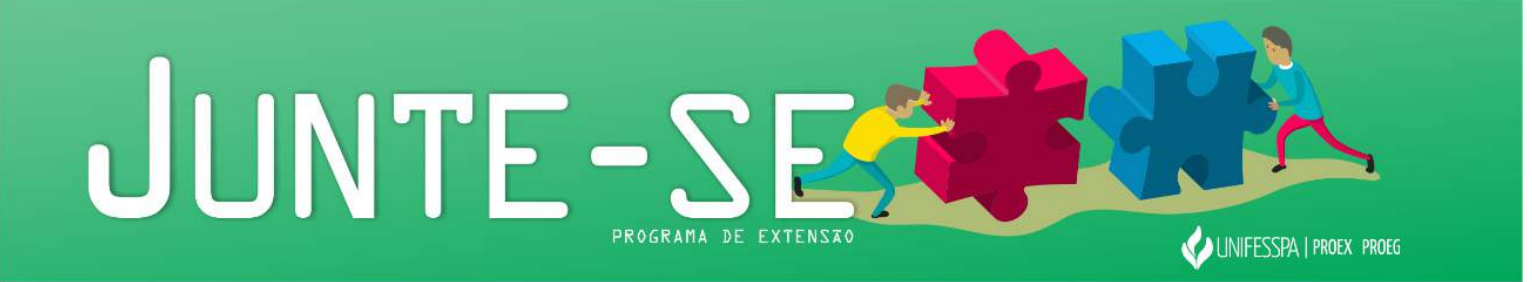

Agora que você já está cadastrado no SigEventos da Unifesspa, clique na opção **SEM VÍNCULO** e acesse o sistema com e-mail e senha:

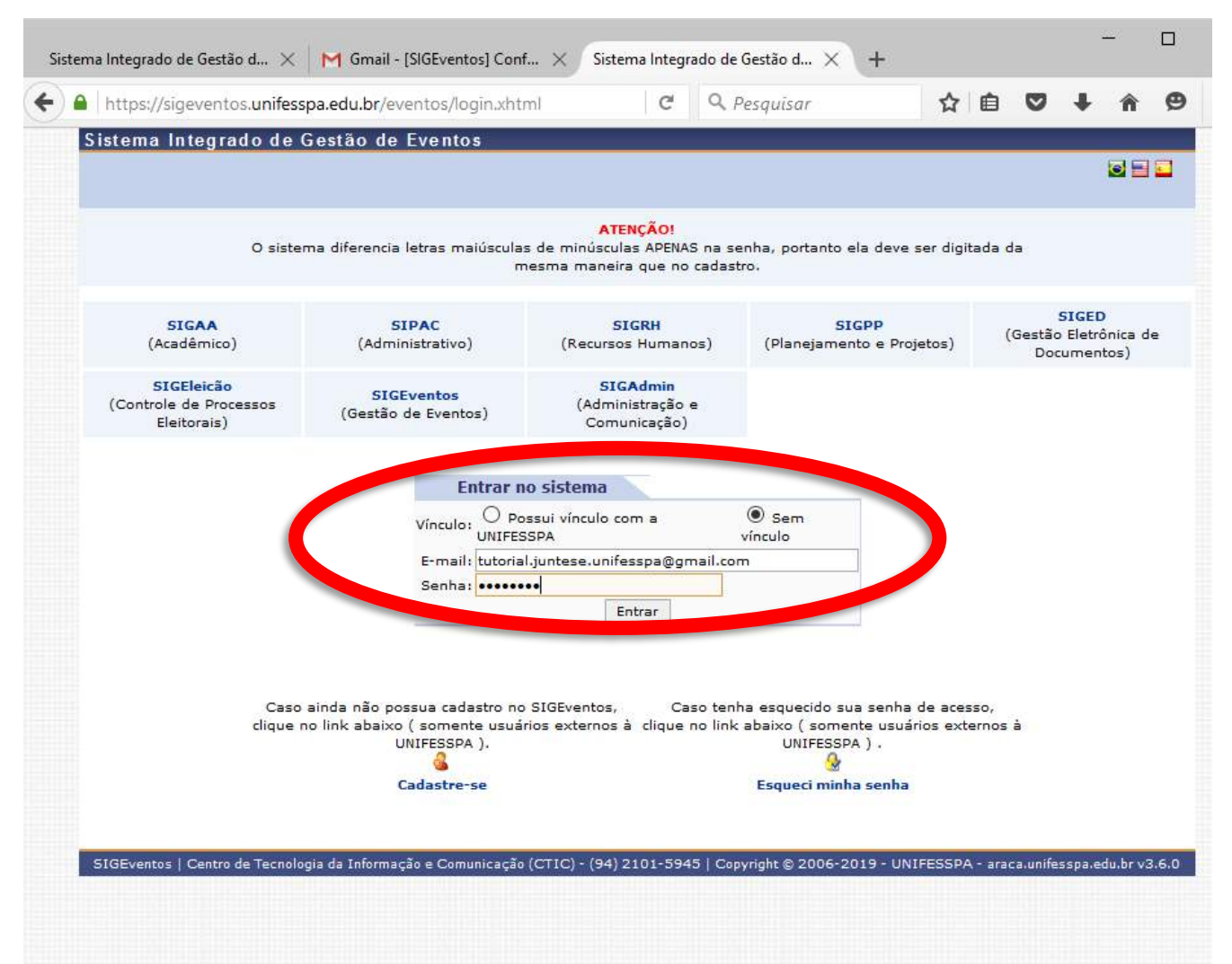

# JUNFESSA | PROE PROGRAMA DE EXTENSÃO

#### 8° PASSO:

# Clique em REALIZAR UMA NOVA INSCRIÇÃO

| https://sign/aptos.upifacepa.adu.bs/avaptos/logip.yhtml | C Q Pasquisar                  | ふ 曲    |            |          |       |
|---------------------------------------------------------|--------------------------------|--------|------------|----------|-------|
| nttps://sigeventos.unitesspa.edd.br/eventos/login.xhtml | C Tesquisur                    | м      | ~          | -        | n     |
| Sistema integrado de Gestão de Eventos                  |                                | Tei    | npo de Ses | são: 00: | 45    |
| Tutorial Junte-se Unitesspa                             | 🕺 Alterar Cadastro             | Contas |            | Prin     | cipal |
|                                                         |                                |        |            |          |       |
| MENU PRINCIPAL                                          |                                |        |            |          |       |
| Calendário Participantes                                |                                |        |            |          |       |
| O Submissãos do Tesbalhos                               | D Incoloños                    |        |            |          |       |
| Minhas Submissões de Trabalho                           | Minhas Inscrições              |        |            |          |       |
| Realizar Nova Submissão                                 | El Realizar uma nova Inscrição |        |            |          |       |
|                                                         |                                |        |            |          |       |
| Dinggrieñes para Equina Organizadora do Eventa          |                                |        |            |          |       |
| Winhas Inscrições                                       |                                |        |            |          |       |
| El Pientas Inscrições                                   |                                |        |            |          |       |
|                                                         |                                |        |            |          |       |
|                                                         |                                |        |            |          |       |
|                                                         |                                |        |            |          |       |
|                                                         |                                |        |            |          |       |
|                                                         |                                |        |            |          |       |
|                                                         |                                |        |            |          |       |
|                                                         |                                |        |            |          |       |
|                                                         |                                |        |            |          |       |
|                                                         |                                |        |            |          |       |
|                                                         |                                |        |            |          |       |
|                                                         |                                |        |            |          |       |
|                                                         |                                |        |            |          |       |
|                                                         |                                |        |            |          |       |
|                                                         |                                |        |            |          |       |
|                                                         |                                |        |            |          |       |
|                                                         |                                |        |            |          |       |
|                                                         |                                |        |            |          |       |
|                                                         |                                |        |            |          |       |
|                                                         |                                |        |            |          |       |
|                                                         |                                |        |            |          |       |
|                                                         |                                |        |            |          |       |
|                                                         |                                |        |            |          |       |
|                                                         |                                |        |            |          |       |

# JUNIFESSA PROEMA DE EXTENSÃO

#### 9° PASSO:

Na lista de eventos, procure o PROGRAMA DE EXTENSÃO "JUNTE-SE" e clique no ícone indicado pela seta vermelha nesse tutorial

| https://sigevento                   | s.unifesspa.edu.br/eventos/interno/menu.xhtml                                                                                   | C Q Pesquisar                   |                                               | V 🕴                 | 1              |
|-------------------------------------|----------------------------------------------------------------------------------------------------|---------------------------------|-----------------------------------------------|---------------------|----------------|
| Sistema Integra                     | do de Gestão de Eventos                                                                                                    |                                 | Tempo de 1                                    | Sessão: 00:         | 45 <b>S</b>    |
|                                     |                                                                                                    | 🤗 Alterar (                     | Cadastro 🤗 Contas                             | Prin                | cipal          |
| Tutorial Junte-se Unife             | sspa                                                                                                    |                                 |                                               |                     | 0 🖬 🖬          |
| EVENTOS > INSC                      | RIÇÕES PARA O EVENTO                                                                                                    |                                 |                                               |                     |                |
| Caro usuário,<br>Abaixo estão       | os evento com os períodos de inscrições abertos. Es                                                                             | ses são os eventos para os qu   | uais é possível realizar a in                 | scrição.            |                |
| 2==<br>                             | ====== INSTRUÇÕES                                                                                                    | 5 PARA INSCRIÇÃO =====          |                                               |                     |                |
| Alguns event<br>também.             | os podem possuir evento associados ao evento princi                                                                             | ipal, esses eventos podem pe    | rmitir a inscrições de partic                 | ipantes             |                |
| os períodos de ins<br>Só se pode re | crições abertos.<br>ealizar a inscrição em um evento associado, se antes<br>: Visualizar/Se Inscrever para os Eventos Associado | foi realizado a inscrição no ev | vento principal.<br>vento 🎯 : Realizar Inscri | ção                 |                |
|                                     | Eventos com Período d                                                                                                    | e Inscrição Aberto ( 6 )        |                                               |                     |                |
| Гіро                                | Título                                                                                                    | Período de Inscrições           | Período do Evento As                          | Eventos<br>ssociado | s              |
| DEBATE                              | I Mostra de videos do projeto de ensino O<br>Valente não é violento                                                             | 22/05/2019 até<br>25/08/2019    | 26/08/2019 até<br>26/08/2019                  | 0                   | Q              |
| FEIRA                               | I Feira de Ciências e Mostras Científicas de<br>Marabá                                                                          | 18/04/2019 até<br>30/09/2019    | 24/10/2019 até<br>24/10/2019                  |                     | Q              |
| PROGRAMA DE<br>EXTENSÃO             | Programa de Extensão "Junte-se".                                                                                                | 05/08/2019 até<br>15/08/2019    | 15 <mark>/08/2019 até</mark><br>23/12/2019    | 25                  | - <b>-</b> C Q |
| EVENTOS ASSOCI                      | ADOS                                                                                                    |                                 |                                               |                     |                |
| CURSO DE EXTENSÃO                   | Arte, Cultura e Sociedade.                                                                                                    | 05/08/2019 até 15/08/2019       | 22/08/2019 até 05/12/20                       | 19                  | Q              |
| CURSO DE EXTENSÃO                   | ) Bases Orgânicas da Saúde.                                                                                                    | 05/08/2019 até 15/08/2019       | 15/08/2019 até 21/12/20                       | 19                  | Q              |
| CURSO DE EXTENSÃO                   | ) Botânica I.                                                                                                    | 05/08/2019 até 15/08/2019       | 16/08/2019 até 22/12/20                       | 19                  | Q              |
| CURSO DE EXTENSÃO                   | Comunicação Docente e Diversidade Interlocutora.                                                                                | 05/08/2019 até 15/08/2019       | 30/08/2019 até 06/09/20                       | 19                  | 0              |
| CURSO DE EXTENSÃO                   | Didática e Formação Docente.                                                                                                    | 05/08/2019 até 15/08/2019       | 15/08/2019 até 21/12/20                       | 19                  | 0              |
| CURSO DE EXTENSÃO                   | ) Ecologia.                                                                                                    | 05/08/2019 até 15/08/2019       | 15/08/2019 até 22/12/20                       | 19                  | 0              |
| CURSO DE EXTENSÃO                   | Economia Amazônica.                                                                                                    | 05/08/2019 até 15/08/2019       | 26/08/2019 até 02/12/20                       | 19                  | Q              |
| CURSO DE EXTENSÃO                   | Etnobiologia.                                                                                                    | 05/08/2019 até 15/08/2019       | 15/08/2019 até 21/12/20                       | 19                  | Q              |
| CURSO DE EXTENSÃO                   | ) Geografia Agrária.                                                                                                    | 05/08/2019 até 15/08/2019       | 15/08/2019 até 16/12/20                       | 19                  | 0              |
| CURSO DE EXTENSÃO                   | Geologia.                                                                                                    | 05/08/2019 até 15/08/2019       | 22/08/2019 até 12/12/20                       | 19                  | 9              |
| CURSO DE EXTENSÃO                   | ) Gestão e Planejamento em Saúde.                                                                                               | 05/08/2019 até 15/08/2019       | 16/08/2019 até 13/12/20                       | 19                  | 0              |
| CURSO DE EXTENSÃO                   | ) Gênero, Raça e Etnia.                                                                                                    | 05/08/2019 até 15/08/2019       | 22/08/2019 até 14/11/20                       | 19                  | 0              |
| CURSO DE EXTENSÃO                   | Histologia e Embriologia.                                                                                                    | 05/08/2019 até 15/08/2019       | 15/08/2019 até 21/12/20                       | 19                  | Q              |
| CURSO DE EXTENSÃO                   | , História e Ensino: Texto Didático sua Produção e<br>Uso.                                                                      | 05/08/2019 até 15/08/2019       | 19/08/2019 até 16/12/20                       | 19                  | Q              |
| CURSO DE EXTENSÃO                   | ) História, Cultura e Religiosidade.                                                                                            | 05/08/2019 até 15/08/2019       | 24/10/2019 até 21/12/20                       | 19                  | Q              |
| CURSO DE EXTENSÃO                   | ) Introdução ao Pensamento Científico.                                                                                          | 05/08/2019 até 15/08/2019       | 15/08/2019 até 30/09/20                       | 19                  | Q              |
| CURSO DE EXTENSÃO                   | Libras.                                                                                                    | 05/08/2019 até 15/08/2019       | 15/08/2019 até 18/12/20                       | 19                  | 0              |
|                                     |                                                                                                    |                                 |                                               |                     |                |

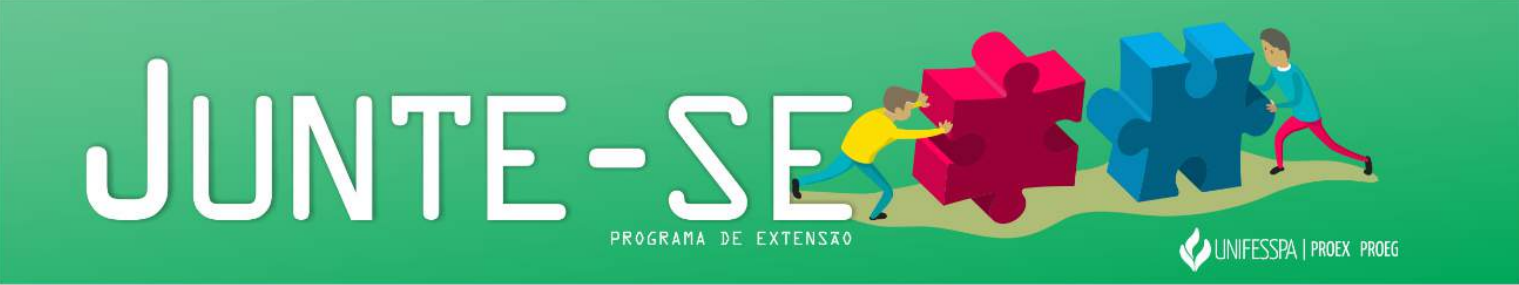

Confirme o nome do curso escolhido, atente ao período em que ele será realizado e clique em **INSCREVER-SE** 

|     | https://sigeventos.unifes                           | pa.edu.br/eventos/int      | erno/inscricoes/lis                        | G            | Q Pesquisar                   |         | ☆│自     |           | +         | Â        |   |
|-----|-----------------------------------------------------|----------------------------|--------------------------------------------|--------------|-------------------------------|---------|---------|-----------|-----------|----------|---|
| Sis | istema Integrado de                                 | Gestão de Eventos          | 6                                          |              |                               | _       | ī       | empo de S | Sessão: ( | 00:45    | 5 |
| Tut | torial Junte-se Unifesspa                           |                            |                                            |              | 🕺 Alterar Cadasi              | ro 🙎    | Contas  |           | Pr        | rincipal |   |
| 1   | Eventos > Inscrição p                               | ARA O EVENTO               |                                            |              |                               |         |         |           |           |          |   |
| E   | Esse é o tormulário para re<br>Extensão "Junte-se". | alizar a inscrição para pa | articipar do evento <i>Sis</i><br>Dados da | Inscri       | rtidărio e Eleitoral, que faz | parte c | lo even | to Progr  | ama d     | le       |   |
|     | EVENTO SELECIONADO                                  |                            |                                            |              |                               |         |         |           |           |          |   |
|     | Tipo do                                             | Evento: CURSO DE EXTE      | NSÃO                                       |              |                               |         |         |           |           |          |   |
|     |                                                     | Título : Sistema Partidá   | irio e Eleitoral.                          |              |                               |         |         |           |           |          |   |
|     | Período do                                          | Evento: 11/11/2019 a 2     | 2/11/2019 (Evento Ati                      | vo)          |                               |         |         |           |           |          |   |
|     |                                                     | Quantid                    | ade <mark>d</mark> e Vagas: 40             |              |                               |         |         |           |           |          |   |
|     |                                                     | Quantidad                  | e de Inscritos: 0                          |              |                               |         |         |           |           |          |   |
| INS | STRUÇÕES                                            |                            |                                            |              |                               |         |         |           |           |          |   |
| Tee |                                                     |                            |                                            |              |                               |         |         |           |           |          |   |
| III | PO DE PARTICIPAÇÃO                                  |                            | Tipo d                                     | le Partici   |                               |         |         |           |           |          |   |
|     |                                                     | _                          | Inscrever-se                               | Can          | celar                         |         |         |           |           |          |   |
|     |                                                     |                            | Later and the second second                | ind Parsonne |                               |         |         |           |           |          |   |
|     |                                                     |                            | * Campos de preen                          | chimento     | obrigatório.                  |         |         |           |           |          |   |
|     |                                                     |                            |                                            |              |                               |         |         |           |           |          |   |

Confira a descrição dos cursos aqui:

https://sigeventos.unifesspa.edu.br/eventos/public/evento/juntese2019

# JUNIFESPAL PROEX

### 11° PASSO:

Pronto! Sua inscrição foi realizada com sucesso.

| - (                                                                                                    |                                                                                                    |                                                                                                    |                                                                                                    | , ar coquisur                                                                                                    |                                                                   |                                         | • n                        |     |
|----------------------------------------------------------------------------------------------------|----------------------------------------------------------------------------------------------------|----------------------------------------------------------------------------------------------------|----------------------------------------------------------------------------------------------------|----------------------------------------------------------------------------------------------------|-------------------------------------------------------------------|-----------------------------------------|----------------------------|-----|
| Sistema Integrad                                                                                                | lo de Gestão de E                                                                                                    | ventos                                                                                                    |                                                                                                    |                                                                                                    |                                                                   | Tempo de Se:                            | ssēc: 00:45                | 1   |
| Tutorial Junte-se Unifess                                                                                       | ipa                                                                                                    |                                                                                                    |                                                                                                    | 🕺 Altera                                                                                                    | er Cadastro 🕺 Co                                                  | ntas                                    | Principal                  |     |
|                                                                                                    |                                                                                                    |                                                                                                    |                                                                                                    |                                                                                                    |                                                                   |                                         |                            | 1.  |
| 1 Informação Inse                                                                                               | crição Realizada com Suc                                                                                             | esso.                                                                                                    |                                                                                                    |                                                                                                    |                                                                   |                                         |                            |     |
| EVENTOS - CI                                                                                                    |                                                                                                    | IÇUES                                                                                                    |                                                                                                    |                                                                                                    |                                                                   |                                         |                            |     |
| Caro usuário,<br>Esta operação<br>Alguns evento<br>inscrições, a validaç<br>A emissão de<br>e antes que os cert | permite o gerenciamen<br>s podem exigir a valida<br>ão só poderá ser feita :<br>==================================== | ito das suas ins<br>ição do respons<br>após a inscrição<br>======= I<br>ito só estará di:<br>íveis, será dispi | crições nos eventos<br>ável para que sua i<br>o ter sido paga.<br>(NSTRUÇÕES EMISS)<br>sponíveis após a rei<br>onibilizada apenas o | do sistema.<br>nscrição seja aprovada.<br>ÃO CERTIFICADOS ====<br>alização do avento. A pa<br>uma declaração de inscr | Caso o evento po<br>essesses<br>rtir do momento<br>ção do evento. | ossua pagame<br>======<br>da confirmaçã | ento pelas<br>ão da inscri | çã  |
|                                                                                                    |                                                                                                    |                                                                                                    |                                                                                                    |                                                                                                    |                                                                   |                                         |                            |     |
|                                                                                                    |                                                                                                    |                                                                                                    | Filtrar                                                                                                    | 1 1                                                                                                    | _                                                                 |                                         |                            |     |
|                                                                                                    | Título do Ev                                                                                                    | ento:                                                                                                    | Filtrar                                                                                                    |                                                                                                    |                                                                   |                                         |                            |     |
|                                                                                                    | Título do Eve<br>Eventos Iniciados a                                                                                 | ento:<br>partir 05-02-20<br>de: 0                                                                              | <b>Filtrar</b>                                                                                                    | Eventos Até a data<br>de:                                                                                             | 2                                                                 |                                         |                            |     |
|                                                                                                    | Título do Eve<br>Eventos Iniciados a                                                                                 | ento:<br>partir<br>de:                                                                                         | Filtrar<br>Filtrar                                                                                                    | Eventos Até a data<br>de:                                                                                             | Ø                                                                 |                                         |                            |     |
|                                                                                                    | Título do Evo<br>Eventos Iniciados a                                                                                 | ento:<br>partir<br>de: 05-02-20                                                                                | FILTRAR<br>19<br>Filtrar<br>② Nova Ins                                                                                              | Eventos Até a data<br>det<br>crição                                                                                   | 2                                                                 |                                         |                            |     |
|                                                                                                    | Título do Eve<br>Eventos Iniciados a                                                                                 | ento:<br>partir 05-02-20<br>de:                                                                                | Filtrar<br>19<br>Filtrar<br>O Nova Ins<br>Inscrições                                                                                | Eventos Até a data<br>de:<br>crição<br>(1 )                                                                           | 2                                                                 |                                         |                            |     |
| Tipo de Participação                                                                                            | Título do Eve<br>Eventos Iniciados a                                                                                 | ento:<br>partir 05-02-20<br>de: 0<br>Status                                                                    | FILTRAR<br>19<br>Filtrar<br>Nova Ins<br>INSCRIÇÕES<br>Status do<br>Pagamento                                                        | Eventos Até a data<br>de:<br>crição<br>(1)<br>Período de Inscriçõe                                                    | 5<br>Carga Horár<br>Mínima                                        | a Carga Horá                            | ria                        |     |
| Tipo de Participação<br>Sistema Partidário                                                                      | Título do Eve<br>Eventos Iniciados a<br>e Eleitoral. ( de 11/11/                                                     | ento:<br>de:<br>05-02-20<br>de:<br>0<br>Status<br>2019 a 22/11/:                                               | FILTRAR<br>19<br>Filtrar<br>© Nova Ins<br>INSCRIÇÕES<br>Status do<br>Pagamento<br>2019 )                                            | Eventos Até a data<br>de:<br>crição<br>(1)<br>Período de Inscriçõe                                                    | 5<br>Carga Horáří<br>Mínima                                       | a Carga Horá                            | ria<br>Carga Hor           | ár  |
| Tipo de Participação<br>Sistema Partidário<br>OUVINTE                                                           | Título do Eve<br>Eventos Iniciados a<br>e Eleitoral. ( de 11/11/                                                     | ento:<br>de:<br>05-02-20<br>0<br>0<br>5tatus<br>2019 a 22/11/:<br>INSCRITO                                     | FILTRAR<br>19<br>Filtrar<br>© Nova Ins<br>INSCRIÇÕES<br>Status do<br>Pagamento<br>2019 )                                            | Eventos Até a data<br>de:<br>crição<br>(1)<br>Período de Inscriçõe<br>05/08/2019 a 15/08/20                           | <ul> <li>Carga Horár<br/>Mínima</li> <li>119 45</li> </ul>        | i <sup>a</sup> Carga Horá               | ria<br>Carga Hor<br>👻 Op   | ári |
| Tipo de Participação<br>Sistema Partidário<br>OUVINTE                                                           | Título do Eve<br>Eventos Iniciados a<br>e Eleitoral. ( de 11/11/<br>1                                                | ento:<br>partir<br>de:<br>5tatus<br>2019 a 22/11/:<br>INSCRITO                                                 | FILTRAR<br>19<br>Filtrar<br>© Nova Ins<br>INSCRIÇÕES<br>Status do<br>Pagamento<br>2019 )<br>Cancelar                                | Eventos Até a data<br>de:<br>crição<br>(1)<br>Período de Inscriçõe<br>05/08/2019 a 15/08/20                           | 5 Carga Horár<br>Mínima                                           | <sup>ia</sup> Carga Horá                | ria<br>Carga Hor<br>V Op   | ári |
| Tipo de Participação<br>Sistema Partidário<br>OUVINTE                                                           | Título do Eve<br>Eventos Iniciados a<br>e Eleitoral. ( de 11/11/<br>J                                                | ento:<br>partir 05-02-20<br>de:<br>5<br>5<br>5<br>tatus<br>2019 a 22/11/2<br>INSCRITO                          | FILTRAR<br>19<br>Filtrar<br>Nova Ins<br>INSCRIÇÕES<br>Status do<br>Pagamento<br>2019 )<br>Cancelar                                  | Eventos Até a data<br>de:<br>crição<br>(1)<br>Período de Inscriçõe<br>05/08/2019 a 15/08/20                           | s Carga Horár<br>Mínima                                           | <sup>ia</sup> Carga Horá                | ria<br>Carga Hor<br>Y Op   | ár  |

### Você receberá um e-mail confirmando sua inscrição

| SIGE                           | ventos] Realização de Inscrição Internativa                                                                                                    |                             |
|--------------------------------|----------------------------------------------------------------------------------------------------|-----------------------------|
| Siste<br>Reply-To<br>Fo: Tutor | emas/Unifesspa <nao-responda@unifesspa.edu.br><br/>: noReply@noreply.br<br/>ial Junte-se Unifesspa <tutorial.juntese.unifesspa@gmail.com></tutorial.juntese.unifesspa@gmail.com></nao-responda@unifesspa.edu.br> | Mon, Aug 5, 2019 at 2:40 PM |
| Reply   Re                     | ply to all   Forward   Print   Delete   Show original                                                                                                    |                             |
| E                              | STE E-MAIL FOI GERADO AUTOMATICAMENTE PELO SISTEMA SIGEventos. POR FAVO                                                                                                    | R, NÃO RESPONDÊ-LO.         |
|                                | Realização de Inscrição SIGEventos                                                                                                    |                             |
|                                | Prezado(a) Tutorial Junte-se Unifesspa,                                                                                                    |                             |
|                                | Foi realizada uma inscricao no evento Sistema Partidário e Eleitoral. em seu nome!                                                                                                    |                             |
|                                | Não nos responsabilizamos pelo não recebimento deste e-mail por qualquer mo                                                                                                    | otivo técnico.              |
|                                | O SIGEventos não envia e-mails solicitando senhas ou dados pessoa                                                                                                    | is.                         |
|                                | SIGEventos   Copyright © 2009-2012 - Superintendência de Informática - UFRN                                                                                                    |                             |

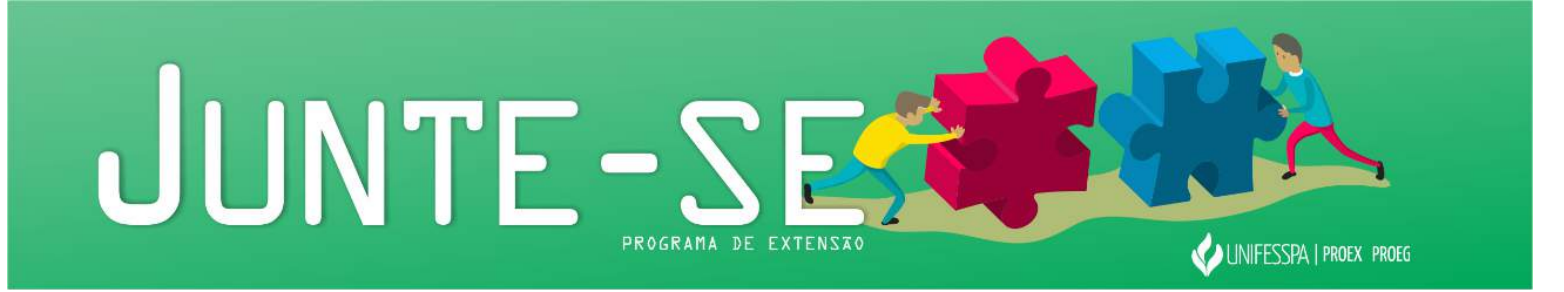

# QUALQUER DÚVIDA OU OUTRAS INFORMAÇÕES:

Visite a página do evento no SigEventos da Unifesspa: https://sigeventos.unifesspa.edu.br/eventos/public/evento/juntese2019

> Whatsapp: (94) 99268-5464 Telefone: (94) 2101-7167

> www.proex.unifesspa.edu.br proex@unifesspa.edu.br